## ProMAC 2019 in Yangon, Myanmar

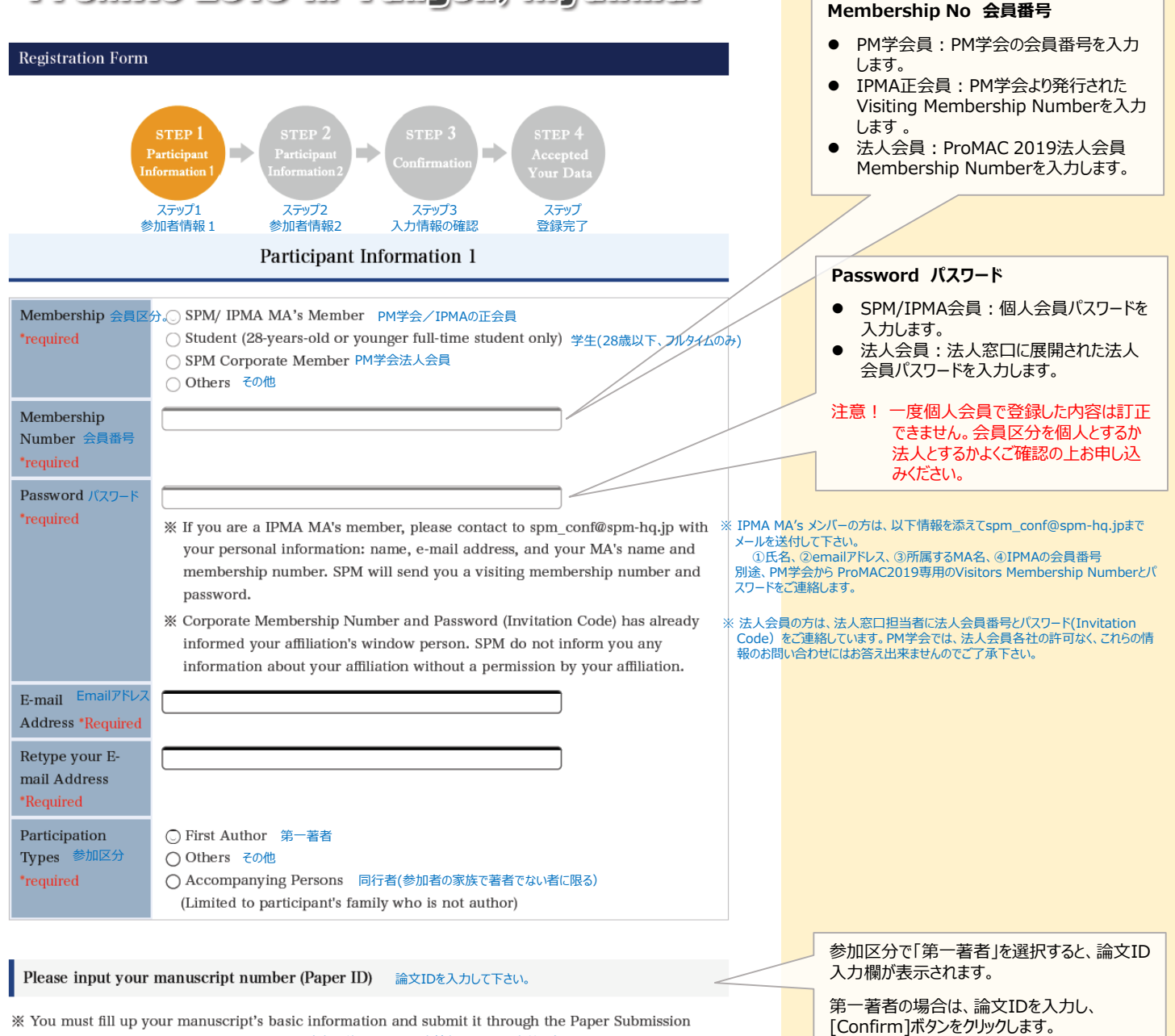

- System in advance of your registration. 論文投稿システムに基本情報を入力し、事前登録をして下さい。
- ※ You are the first author of two or more manuscripts, please choose one manuscript and input its number (Paper ID) to this box. 複数の論文の第一著者である場合、どれか一つの論文の論文IDを入力して下さい。

Paper ID :

※ Your "Paper ID" is sent to your registered e-mail address by the Paper Submission System when you complete your manuscript's basic information. 論文IDは、基本情報の登録完了後、登録したemailアドレスに通知されます。

Confirm 確認

Go STEP2

入力が完了したら、 [Go STEP2] ボタンをクリッ クします。

## 2. Step2 Participant Information 2

|                                                                                                    | Participant Information 2                                                                                                    |                                                                                                    |
|----------------------------------------------------------------------------------------------------|----------------------------------------------------------------------------------------------------|----------------------------------------------------------------------------------------------------|
| Title *Required 敬称                                                                                                    | ○ Prof. ○ Dr. ○ Mr. ○ Ms.                                                                                                    |                                                                                                    |
| Name <b>*Required</b><br>氏名                                                                                                    | Family Name 姓 Middle Name and Given Name 名                                                                                                    |                                                                                                    |
| Affiliation *Required<br>所属                                                                                                    | Organization Name 会社<br>Division Name 所属部署名                                                                                                    |                                                                                                    |
| Contact Phone 連絡先(電話)<br>Number *Required                                                                                                    |                                                                                                    |                                                                                                    |
| Nationality 国籍<br>*Required                                                                                                    | Please choose your nationality based on your passport.パスポートに記載されている<br>〇 Japan 日本<br>〇 Myanmar ミャンマー<br>〇 ASEAN without Brunei and Singapore ブルネイ、シンガボールを除くASEAN諸国<br>〇 Others その他(国名をジ                                                                                                    | 5国籍<br>入力)                                                                                                    |
| Participant's Name Card 🛛 🕏                                                                                                    | 加者用名札                                                                                                    | 会場で使用する名札に表示する情報を登録し                                                                                                    |
| Role *Required<br>参加者の分類                                                                                                    | <ul> <li>Keynote Speaker キーノートスピーカー</li> <li>Lead Author 著者</li> <li>Co-Author 共著者</li> <li>Organizer 主催者</li> <li>IAB Member ポードメンバー</li> <li>Non-display 非表示</li> </ul>                                                                                                    | <u></u>                                                                                                    |
| Image of Name Card<br>*Required, Only The First Line                                                                                                    | The First Line 1行目 The Second Line 2行目                                                                                                    |                                                                                                    |
| *R0000<br>R000                                                                                                    | MAC 2019                                                                                                    |                                                                                                    |
| Choose your payment metho                                                                                                    | d 支払い方法の選択                                                                                                    |                                                                                                    |
| This international conference is<br>The Society of Project Managen<br>Japanese tax system. This confe<br>allocated to the payments in the<br>system of the country of confere<br>Japanese tax system. | hosted by Japanese registered academic and non-profitable society SPM:<br>ent. Therefore, your registration fee is accepted by SPM according to<br>rence is hold in the outside of Japan, and your registration fee is<br>country of conference venue. SPM will pay taxes according to the tax<br>nce venue, but your registration fee is treated as "tax exemption" by | 本国際会議は日本の非営利学術団体である一般社団法人プロジ<br>トマネジメント学会が主催しており、会議への参加登録料は日本の<br>に準拠して取り扱われます。日本国外で実施することから、皆様から<br>預かりした登録料は会場費用に充てられ、開催国の税制に従ってプ<br>ジェクトマネジメント学会から納税する形をとっています。以下、登録<br>課税対象外となります。 |
|                                                                                                    | Payment Amount 支払合計金額                                                                                                    | 支払い方法を選択します。                                                                                                    |
|                                                                                                    | ¥100,000-                                                                                                    |                                                                                                    |
| Credit card number *Required<br>Credit card expiration date *Re<br>Credit card holder *Required                                                                                                    | <ul> <li>○ Credit Card ○ Payment on Invoice</li> <li>レジットカードでの支払い 請求書払い</li> <li> カード番号</li> <li>quired</li> <li> マー ・ カード番号</li> <li>- カード名義</li> </ul>                                                                                                    | クレジットカードでの支払いを選択すると、カード<br>情報入力欄が表示されます。<br>クレジットカードの情報を正確に入力して下さい。                                                                                                    |
| Notes                                                                                                    | ***Only single payment transaction currently supported.                                                                                                    |                                                                                                    |
| (                                                                                                    | ※一括払いのみ対応しています。<br>Go Step 3 (Final Confirmation)                                                                                                    | 入力が完了したら、[Go Step3(Final Confirmation)] ボタンをクリックします。                                                                                                    |

## 続き Step2 Participant Information 2

|                                                                                                    | Payment Amount 支払合計金額                                                                                                    | 請求書払いを選択すると、請求書宛名入力<br>および通信欄が表示されます。<br>請求書宛名を正確に入力して下さい。                                                                                                   |
|----------------------------------------------------------------------------------------------------|----------------------------------------------------------------------------------------------------|----------------------------------------------------------------------------------------------------|
|                                                                                                    | ¥100,000-                                                                                                    |                                                                                                    |
|                                                                                                    |                                                                                                    |                                                                                                    |
|                                                                                                    | Credit Card C Payment on Invoice #************************************                                                                                                    |                                                                                                    |
| me of Billing 請求書宛名<br>stination <mark>required</mark>                                                                                        |                                                                                                    |                                                                                                    |
| ssage 通信欄                                                                                                    |                                                                                                    | -                                                                                                    |
| vou choose Payment on Ir                                                                                                    | nvoice, your bill will be issued and be processed by SPM's official event                                                                                                    |                                                                                                    |
| gent, H.I.S.                                                                                                    |                                                                                                    | 2019公式代理店であるH.I.S.が対応します。<br>※ ミャンマー国籍の場合、共催であるICTTIに事前に相談の上                                                                                                 |
| you are Myanmar nationa<br>dvance, we can accept you<br>xchange and operation fee<br>equest for payment method<br>comment." Our official ever | lity and you can consult with ICTTI that is a co-host of ProMAC2019 in<br>rr registration fee by cash. But in that case, we add an extra charge for<br>to your registration fee. If you want to pay by cash, please write your<br>I and your contact person's name of ICTTI staff in the above input-box on<br>at agent, H.I.S., will send you a bill based on the revised registration fee | で支払うことも可能です。但し、現金で支払う場合は、必ず<br>払いを選択し、通信欄にICTTIの担当者氏名を入力してT<br>途、H.I.S.から現金払い時の申し込み金額をご連絡します<br>f<br>入力が完了したら、[Go Step3(Final<br>Confirmation)] ボタンをクリックします。 |
|                                                                                                    | Go Step 3 (Final Confirmation)                                                                                                    |                                                                                                    |
| p3 Final Confirm                                                                                                    | nation                                                                                                    |                                                                                                    |
|                                                                                                    | Final Confirmation                                                                                                    | 入力内容を確認します。                                                                                                    |
| Participant Information                                                                                                    | Ⅰ 参加者情報1                                                                                                    |                                                                                                    |
| Membership                                                                                                    | SPM/ IPMA MA's Member                                                                                                    |                                                                                                    |
| Membership Number                                                                                                    |                                                                                                    |                                                                                                    |
| E-mail Address                                                                                                    | 1. Stake subdut@hindel.com                                                                                                    |                                                                                                    |
| Participation Types                                                                                                    | Others                                                                                                    |                                                                                                    |
| Participant Information                                                                                                    | 2 参加者情報2                                                                                                    |                                                                                                    |
| Title                                                                                                    | Ms.                                                                                                    |                                                                                                    |
| Name                                                                                                    | Sonte d'Asland :                                                                                                    |                                                                                                    |
| Affiliation                                                                                                    | Organization Name : Virtualid, Sal.<br>Division Name : Poerage Southard Marr                                                                                                    |                                                                                                    |
| Contact Phone Number                                                                                                    |                                                                                                    |                                                                                                    |
| Nationality                                                                                                    | Japan                                                                                                    |                                                                                                    |
| Participant's Name Card                                                                                                    | 名札の表記                                                                                                    |                                                                                                    |
| Role                                                                                                    | Counter                                                                                                    |                                                                                                    |
| Image of Name Card                                                                                                    | The First Line a Water the last                                                                                                    |                                                                                                    |
|                                                                                                    | The Second Line : ) Starble Lad.                                                                                                    |                                                                                                    |
| Payment Method 支払                                                                                                    | 方法                                                                                                    |                                                                                                    |
| Payment Amount                                                                                                    | ¥ 100,000 -                                                                                                    |                                                                                                    |
| Payment method                                                                                                    | Payment on Invoice                                                                                                    |                                                                                                    |
| Name of Billing Destinatio                                                                                                    | n (1)行来39的所以来这些一个现象文化之中,你能够你这                                                                                                    |                                                                                                    |
| Message                                                                                                    | キストゲータはずので死亡でない。 可論クレポートカードやレジストした<br>すい                                                                                                    |                                                                                                    |
| SDM's policy for                                                                                                    | regal information TEXIS. PUS                                                                                                    |                                                                                                    |
| Incorporated Associations                                                                                                    | and General Incorporated Foundations, nositively obey a personal                                                                                                    |                                                                                                    |
|                                                                                                    | vact and general understanding of it. We accept your order about your                                                                                                    |                                                                                                    |
| information protection law<br>personal information, we r                                                                                      | nodify and delete your personal information in good faith.                                                                                                    |                                                                                                    |
| information protection law<br>personal information, we r<br>Please understand followir                                                        | nodify and delete your personal information in good faith.                                                                                                    |                                                                                                    |
| information protection law<br>personal information, we r<br>Please understand followir                                                        | nodify and delete your personal information in good faith.                                                                                                    |                                                                                                    |
| information protection law<br>personal information, we r<br>Please understand followir<br>1. To make a necessary of<br>we cannot accept your  | nodify and delete your personal information in good faith.<br>ng exception:<br>communication between SPM and you about this international conference,<br>request to delete of your personal information before completion of this                                                                                                    | プライバシーポリシーを一読し、内容に同意す                                                                                                    |

Submit Data

人力が完了したら、[Go Step3(Final Confirmation)] ボタンをクリックします。